## **Get Started with SelfEnroll** *First-time User Registration*

Step 1. Go to www.ppienroll.com.

**Step 2.** Click "Register" under the "First Time User" message on the right side of the login screen.

**Step 3.** Type in the company key, your social security number, and your date of birth. Click continue.

## The company key is "PPI" in ALL CAPS.

| User Name                                |                                                                                                    |
|------------------------------------------|----------------------------------------------------------------------------------------------------|
| case sensitive Password                  | Below you must create a User Name and Password. The<br>User Name must not contain any spaces and be at least<br>characters long. If the User Name you have chosen is<br>already in use, you will be instructed to choose a differer<br>one.                                                                                                    |
| Confirm Password                         | The Password must also be at least 8 characters and<br>contain no space. A combination of numbers and letter<br>is required for your Password. In addition, please select<br>security phrase and complete the answer to this question<br>in the space provided. This will be used if you forget you<br>password and need assistance in recovering it. |
| Security Questions Security Question 1 * | Note: Your User Name, Password, and Answer to the<br>Security Phrase are case sensitive. You must enter your<br>information in the correct case when accessing the site in<br>the future.                                                                                                    |
| Please Select    Security Answer 1 *     | In order to help protect your data, we are adding security<br>questions to your account. Please select your questions<br>and provide answer: There will be used as extra<br>validation, as well as if you should need to reset or<br>change your password in the future. If you have any<br>issues, please contact your H& administrator.             |
| Security Question 2 *                    |                                                                                                    |
| Please Select 🔹                          |                                                                                                    |
| Security Answer 2 *                      |                                                                                                    |
| Security Question 3 *                    |                                                                                                    |
| Please Select                            |                                                                                                    |
| Security Answer 3 *                      |                                                                                                    |

| User Name                                        |               | First time here?                                         |
|--------------------------------------------------|---------------|----------------------------------------------------------|
| case sensitive Pessword                          |               | Register to create your<br>user name and password.       |
|                                                  |               |                                                          |
| Log                                              | n <b>&gt;</b> |                                                          |
| Info                                             | Create        | Confirm Login                                            |
| ① Info                                           |               |                                                          |
| Company Key                                      |               |                                                          |
| rase sensitive                                   |               | All fields are required.                                 |
|                                                  |               | If you don't already have your Company Key, contact your |
| Social Security Number                           |               | have a first a desciption of the second                  |
| Social Security Number                           |               | benefits administrator.                                  |
| Social Security Number 123-45-6789 Date of Birth |               | benefits administrator.                                  |

**Step 4.** Create your user name and password. Then, confirm your password (it must be at least 8 characters). **Please make a note of your login information for future reference.** 

**Step 5.** Select three security phrases, and provide the answers in case you need to reset your password in the future. Then click "Continue".

Step 6. Click Continue on the Confirmation page.

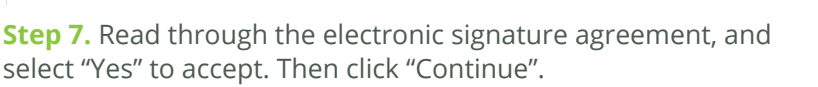

**Step 8.** Log into the website with the user name and password you just created.

**IF YOU ARE ELIGIBLE FOR BENEFITS:** Review the information on the home page. At any time during your enrollment, you can click on the link to the "Reference Center" to view plan documents that will help make your benefit selection easier. You can also return to the Reference Center at any time during your open enrollment period to verify payroll deductions or to access plan documents.

**IF YOU** <u>**ARE NOT**</u> **ELIGIBLE FOR BENEFITS:** Click on the link to the Reference Center to access any required HR paperwork.

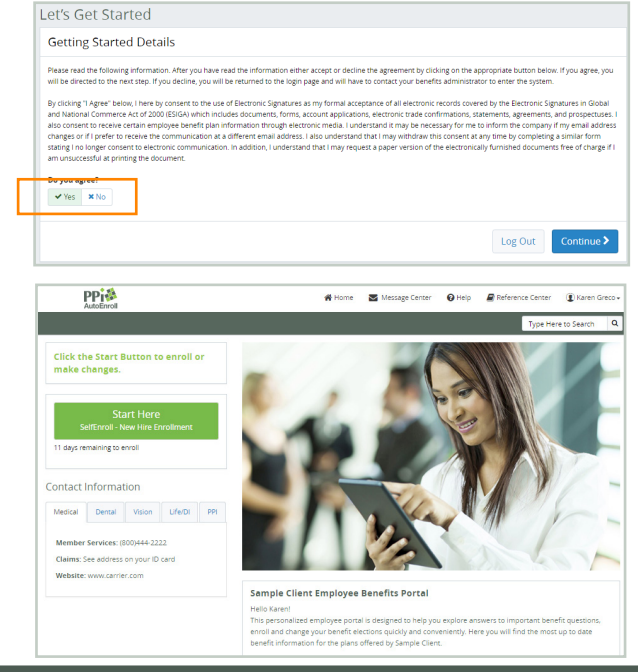

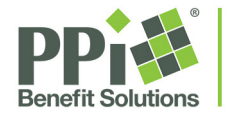

Single Solution. Endless Efficiencies.

"PPI®" is a service mark of Professional Pensions, Inc. a subsidiary of NFP Corp. (NFP). Copyright 2017, Professional Pensions, Inc.